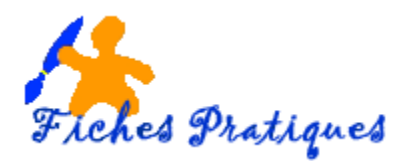

## Créer un mailing ou publipostage

Le mailing ou publipostage permet l'envoi en nombre à différents destinataires. Ceux-ci sont répertoriés dans une base de données telle une feuille Excel, une liste de contact Outlook ou une liste d'adresse que vous créez directement dans Publisher.

Publisher vous permet de concevoir trois types de mailing :

Le publipostage qui permet de créer une lettre type avec des données variables

Le publipostage électronique qui permet d'envoyer des e-mails

La fusion de catalogue qui permet de concevoir une même composition à partir de données situées dans une source de données

## 1.1 Créer un mailing de type Publipostage

Vous devez suivre les différentes étapes de l'assistant Fusion et Publipostage.

• A partir du menu Outils, cliquez sur Publipostage et catalogues puis sur Publipostage

| Publipostag                                                                              | ge                                                               | ▼ ×                                                                                                    | Etape 1 : créer une liste de destinataires                                                                 |  |  |  |  |
|------------------------------------------------------------------------------------------|------------------------------------------------------------------|----------------------------------------------------------------------------------------------------|----------------------------------------------------------------------------------------------------|--|--|--|--|
| ( <del>)</del>                                                                           |                                                                  |                                                                                                    | • Cochez l'un des entiens de la zone Oréen une liste de destinateires                                      |  |  |  |  |
| Fonctionnement de Fusion et publipostage                                                 |                                                                  |                                                                                                    | • Cocnez i un des options de la zone Creer une liste de destinataires                                      |  |  |  |  |
| La fonctionn<br>d'ajouter au<br>des informat<br>compositions<br>parties.                 | alité Fusion e<br>tomatiqueme<br>tions personn<br>s. Cette fonct | et publipostage vous permet<br>int des adresses postales ou<br>ialisées dans des<br>ionnalité comporte trois | <b>Utiliser une liste existante</b> : pour sélectionner le fichier contenant la liste des enregistrements. |  |  |  |  |
|                                                                                          | uestinataires                                                    | champs de fusion                                                                                             | Sélectionner à partir des contacts Outlook                                                                 |  |  |  |  |
| Prénom                                                                                   | Nom                                                              | Cher                                                                                                    | nour célectionner le liste des enregistremente à partir de                                                 |  |  |  |  |
| Tony Allen < <prénom>&gt;</prénom>                                                       |                                                                  | < <prénom>&gt;</prénom>                                                                                      | pour selectionner la liste des enregistrements à partir de                                                 |  |  |  |  |
| Adam                                                                                     | Barr                                                             | < <nom>&gt;</nom>                                                                                            | contacts.                                                                                                  |  |  |  |  |
| udy                                                                                      | Lew                                                              |                                                                                                    |                                                                                                    |  |  |  |  |
| Publicati                                                                                | ons Cher                                                         | Cher Cher                                                                                                    | Taper une nouvelle liste ·                                                                                 |  |  |  |  |
| fusionné                                                                                 | es Tony                                                          | Adam Judy                                                                                                    | naper anio in una nauvella lista d'anna intramant                                                          |  |  |  |  |
|                                                                                          | Allen                                                            | Barr Lew                                                                                                    | pour saisir une nouvelle liste d'enregistrement.                                                           |  |  |  |  |
| óor uno lic                                                                              | to do doctir                                                     | antairos                                                                                                    | • Oligues cur la lier Enquite : créas au compostes vous à une                                              |  |  |  |  |
| eer une iis                                                                              | , ue uesui                                                       |                                                                                                    | Cliquez sur le lien Ensuite : creez ou connectez-vous a une                                                |  |  |  |  |
| Sélectionnez                                                                             | z la source de<br>créer votre li                                 | e données que vous voulez                                                                                    | liste de destinataires pour accéder à la deuxième étape.                                                   |  |  |  |  |
| pourrez ajou                                                                             | uter ultérieure                                                  | ement plus de données à                                                                                      |                                                                                                    |  |  |  |  |
| /otre liste à                                                                            | partir d'autre                                                   | es sources.                                                                                                  | Si vous avez choisi l'ontion Iltiliser une liste existante, la hoîte de                                    |  |  |  |  |
| ) Utiliser u                                                                             | ine liste existi                                                 | ante                                                                                                    | dialegue Cilettianer le course de dennées cieffiches double                                                |  |  |  |  |
| Sélectionner un fichier ou une base de données avec<br>des informations de destinataires |                                                                  | er ou une base de données avec                                                                               | cliquez sur le fichier pour le sélectionner                                                                |  |  |  |  |
|                                                                                          |                                                                  | lestinataires                                                                                                |                                                                                                    |  |  |  |  |
| Sélection                                                                                | nner à partir (                                                  | des contacts Outlook                                                                                         |                                                                                                    |  |  |  |  |
| Sélectionner des noms et des adresses à partir d'un                                      |                                                                  | ns et des adresses à partir d'un                                                                             | Cochez l'option La première ligne de données contient les                                                  |  |  |  |  |
| dossier                                                                                  | Contacts Out                                                     | ook                                                                                                    | on tâtes de selemes pour indiguer que la première l'area                                                   |  |  |  |  |
| 🔵 Taper ur                                                                               | ne nouvelle lis                                                  | ste                                                                                                    | en-tetes de colonnes pour indiquer que la premiere ligne                                                   |  |  |  |  |
| Tapez les noms et adresses des destinataires.                                            |                                                                  | lresses des destinataires.                                                                                   | contient les noms des champs : nom, prénom, adresse                                                        |  |  |  |  |
|                                                                                          |                                                                  |                                                                                                    | Cliquez sur <b>OK</b> .                                                                                    |  |  |  |  |
|                                                                                          |                                                                  |                                                                                                    |                                                                                                    |  |  |  |  |
|                                                                                          |                                                                  |                                                                                                    | Sélectionner le tableau                                                                                    |  |  |  |  |
| pe 1 sur :                                                                               | 3                                                                |                                                                                                    |                                                                                                    |  |  |  |  |
| Ensuite                                                                                  | : Créez ou co                                                    | onnectez-vous à une liste de des                                                                             | Nom Description Modifiée le Créée le Type                                                                  |  |  |  |  |
| - choard - creez ou connectez vous a une nate de des                                     |                                                                  |                                                                                                    | Euclis 10/4/2010 5:47:18 PM 10/4/2010 5:47:18 PM TABLE                                                     |  |  |  |  |
| Ø Aide sur la fusion et le publipostage                                                  |                                                                  | publipostage                                                                                                 | Evil2\$ 10/4/2010 5:47:18 PM 10/4/2010 5:47:18 PM TABLE                                                    |  |  |  |  |
|                                                                                          |                                                                  |                                                                                                    | III Feuil3\$ 10/4/2010 5:47:18 PM 10/4/2010 5:47:18 PM TABLE                                               |  |  |  |  |
|                                                                                          |                                                                  |                                                                                                    |                                                                                                    |  |  |  |  |
|                                                                                          |                                                                  |                                                                                                    |                                                                                                    |  |  |  |  |
|                                                                                          |                                                                  |                                                                                                    |                                                                                                    |  |  |  |  |

Annuler

ОК

La première ligne de données contient les en-têtes de colonnes

Les enregistrements apparaissent dans une liste de destinataires. Le nom du fichier Excel apparait dans la zone **Sources de données**.

• Cliquez sur **OK** 

| Fusion et publipostage : [                                     | Destin            | ataires                                                |                                                        |                                               |                                                             | 2                     | Х      |
|----------------------------------------------------------------|-------------------|--------------------------------------------------------|--------------------------------------------------------|-----------------------------------------------|-------------------------------------------------------------|-----------------------|--------|
| La liste des destinataires su<br>ci-dessous. Utilisez les case | ivante<br>s à coo | sera utilisée dans le proc<br>cher pour ajouter ou sup | cessus de fusion. Vous po<br>primer des destinataires. | ouvez compléter ou m<br>Cliquez sur OK lorsqu | odifier cette liste à l'aide<br>e votre liste est prête à l | des optio<br>'emploi. | ns     |
| Source de données                                              | <b>V</b>          | Adresse 👻                                              | Ville 🗸                                                | Entreprise 🚽                                  | Correspondant 🚽                                             | CP 🚽                  | F 🔺    |
| mailing publisher.xlsx                                         | ~                 | 188 rue Kennedy                                        |                                                        | KIK                                           | KIK Joseph                                                  |                       |        |
| mailing publisher.xlsx                                         | <b>~</b>          | 183 rue Denfert R                                      | SAINT QUENTIN                                          | DALLANCON                                     | DALLANCON Jean                                              | 02100                 | _      |
| mailing publisher.xlsx                                         | <b>~</b>          | 4 rue de GUISE                                         | AISONVILLE BERN                                        | DUMUR                                         | VIOLETTE Alain                                              | 02110                 |        |
| mailing publisher.xlsx                                         | <b>~</b>          | 115 rue de la Rép                                      | BICHANCOURT M                                          | THUILLIER                                     | THUILLIER Jean-Ja                                           | 02300                 |        |
| mailing publisher.xlsx                                         | <b>~</b>          | 15 rue Eugène Le                                       | LAON                                                   | BAILLET-ELEC                                  |                                                             | 02000                 |        |
| mailing publisher.xlsx                                         | ~                 | 28 rue Pasteur                                         | ORIGNY Ste BENO                                        | PEIXOTO                                       | PEIXOTO Germain                                             | 02390                 | -      |
| •                                                              |                   |                                                        |                                                        |                                               |                                                             |                       | P.     |
| Sources de données :                                           |                   |                                                        | vjouter à la liste de destir                           | nataires                                      | Affiner la liste de de                                      | estinataire           | s      |
| mailing publisher.xlsx                                         |                   |                                                        | Sélectionner une lis                                   | ste existante                                 | 2↓ Trier                                                    |                       |        |
|                                                                |                   |                                                        | Gélectionner à part                                    | ir des contacts Outlool                       | Yn Filtrer                                                  |                       |        |
|                                                                |                   |                                                        | Taper une nouvelle                                     | liste                                         | No. Rechercher le                                           | es doublor            | ns     |
|                                                                |                   | -                                                      |                                                        |                                               | Rechercher u                                                | n doctinat            | taire  |
| Modifier Suppri                                                | mer               |                                                        |                                                        |                                               | Alla Rechercher u                                           | n acatina             | MILLIN |
| Actualiser Faire correspondre les champs                       |                   |                                                        |                                                        |                                               |                                                             |                       |        |
|                                                                |                   |                                                        |                                                        |                                               |                                                             | OK                    |        |

| Publipostage 💌 🗙                                                                                                    | Ef  |
|----------------------------------------------------------------------------------------------------|-----|
|                                                                                                    | -   |
| Préparer votre composition                                                                                                    | Le  |
| Pour ajouter des informations de destinataires dans<br>votre composition, faites glisser un élément ci-dessous<br>vers un emplacement sur la page.                                                                                                    | fo  |
| Entreprise                                                                                                    | 0   |
| Correspondant                                                                                                    | 0   |
| Adresse                                                                                                    | Ū   |
| CP                                                                                                    |     |
| Ville                                                                                                    | Ce  |
| F6                                                                                                    | lie |
| F7                                                                                                    |     |
| F8                                                                                                    | P   |
| F9                                                                                                    |     |
| F10 -                                                                                                    | la  |
| Anercu du destinataire :                                                                                                    | cc  |
|                                                                                                    |     |
| Rechercher un destinataire                                                                                                    |     |
| Exclure ce destinataire                                                                                                    |     |
| Modifier la liste de destinataires                                                                                                    |     |
| Autres éléments                                                                                                    |     |
| 🔄 🖸 Champ image                                                                                                    |     |
| Bloc d'adresse                                                                                                    |     |
| Ligne de salutation                                                                                                    |     |
| Champs d'adresse                                                                                                    |     |
| Étape 2 sur 3                                                                                                    |     |
| Suivante : créer des compositions fusionnées                                                                                                    |     |
| Précédente : créer une liste de destinataires                                                                                                    |     |
| Aide sur la fusion et le publipostage     Aide sur la fusion et le publipostage     Aide sur la fusion     Aide sur la fusion     Aide |     |
|                                                                                                    | •   |

## Etape 2 : préparer votre composition

Les champs contenus dans la source de données apparaissent sous forme de liste dans la partie supérieure du volet

• Ouvrez le document principal

Insérer les champs correspondant aux informations (nom, adresse).

Ces champs peuvent être insérés individuellement ou à l'aide des liens **Blocs d'adresse** et **Ligne de salutation :** 

<u>Pour insérer un bloc d'adresse</u>, sélectionnez la zone de texte dans laquelle vous souhaitez placer l'adresse puis cliquez sur le lien correspondant.

| ✓ Insérer le nom du destinataire sous le format :                                                                                             |             | Voici un aperçu de votre liste de destinataires :                                                                                                    |
|----------------------------------------------------------------------------------------------------|-------------|----------------------------------------------------------------------------------------------------|
| Pierrot<br>Pierrot Martin Jr.<br>Pierrot L Martin Jr.<br>Pierre<br>Pierre Martin Jr.<br>Pierre L Martin Jr.                                   | •           | I I I I I I I I I I I I I I I I I I I                                                                                                    |
| <ul> <li>✓ Insérer le nom de la société</li> <li>✓ Insérer l'adresse postale :</li> <li>✓ Ne jamais inclure le pays dans l'adresse</li> </ul> |             |                                                                                                    |
| Toujours inclure le pays dans l'adresse     N'inclure le pays que lorsqu'il est différent de :                                                |             | Corriger les problèmes<br>Si des éléments dans votre bloc d'adresse sont manquants :                                                                                         |
| France Format de l'adresse selon la région/le pays de <u>d</u> estin                                                                          | ▼<br>ation. | désordonnés, utilisez Paire correspondre les champs pour<br>identifier les éléments d'adresse corrects dans votre liste de<br>publipostage.<br>Faire correspondre les champs |

• Cochez les options correspondant aux informations

Sélectionnez dans la première liste, le format pour le nom et prénom puis indiquez s'il faut inclure ou pas le pays dans l'adresse.

G Cliquez sur OK.

Remarque : si les noms des champs de la source de données ne correspondent pas aux noms prédéfinis, cliquez sur le bouton **Faire correspondre les champs** pour indiquer à Publisher le nom du champ de la source de données correspondant à chaque information.

Une zone de texte contenant l'adresse du premier enregistrement du fichier de données apparaît dans la composition. Une icône représentant une enveloppe apparaît près du bloc d'adresse.

SAINT QUENTUN

• Positionnez et redimensionnez la zone de texte contenant l'adresse.

<u>Pour insérer les champs individuellement</u>, cliquez dans la zone de texte où vous souhaitez insérer le champ puis cliquez sur le nom du champ visible dans la partie supérieure du volet Office.

Remarque : le nom du champ apparaît dans la zone de texte entouré de guillemets. Cliquez sur le bord de la zone de texte pour faire apparaître le premier enregistrement.

| 0                                                            | Ĵ | 0 |                                                              |  |
|--------------------------------------------------------------|---|---|--------------------------------------------------------------|--|
| «Entreprise»<br>«Correspondant»<br>«Adresse»<br>«CP» «Ville» |   | o | KIK<br>KIK Joseph<br>0188 rue Kennedy<br>02100 SAINT QUENTIN |  |
| 0,                                                           | 0 | ö | ф                                                            |  |

Utilisez les boutons de la zone **Aperçu du destinataire** du volet Office pour visualiser chaque composition avec chaque enregistrement de la source de données.

| Aperçu du destinataire |   |   |   |  |
|------------------------|---|---|---|--|
| ИΔ                     | 1 | ⊳ | N |  |

O Cliquez sur le lien Suivante : créer des compositions fusionnées

| Publipostage 🔹 🗙                                                                                                    | Etape 3 : préparer votre composition                                                                                                    |
|----------------------------------------------------------------------------------------------------|----------------------------------------------------------------------------------------------------|
| Créer des compositions fusionnées  Comment voulez-vous générer votre composition fusionnée ?                                                                                                    | Pour visualiser un aperçu de chaque composition, cliquez sur le lien <b>aperçu avant impression</b>                                                                                                    |
| Imprimer Imprimer les pages fusionnées.                                                                                                    | Cliquez sur <b>Fermer</b>                                                                                                    |
| Aperçu avant impression<br>Fusionner vers une nouvelle composition<br>Créez une nouvelle composition à partir des pages                                                                                                    | Pour lancer l'impression de différentes compositions cliquez sur le lien <b>Imprimer</b>                                                                                                    |
| <ul> <li>fusionnées. Vous pouvez ensuite modifier ou imprimei<br/>des pages individuelles.</li> <li>Ajouter à une publication existante</li> <li>Vous pouvez ajouter les pages fusionnées à la fin<br/>d'une publication existante.</li> <li>Préparation au suivi de ce publipostage</li> </ul> | Pour que le résultat de la fusion soit ajouté à une composition existante, cliquez sur le lien <b>Ajouter à une publication existante</b> : sélectionnez ensuite la publication concernée puis cliquez sur <b>Ouvrir</b> . |
| Imprimer la liste de destinataires<br>Enregistrer un raccourci vers la liste de destinataires.<br>Exporter la liste de destinataires vers un nouveau fich                                                                                                    | Lorsque vous avez terminé la fusion, enregistrez la composition ayant servi à la fusion puis fermez-la.                                                                                                    |
|                                                                                                    | <u>Remarque</u> : pour créer des étiquettes de publipostage, créez une nouvelle composition basée sur l'un des modèles Etiquettes de Publisher puis créez le mailing en suivant les étapes de l'Assistant.                 |
| Étape 3 sur 3                                                                                                    |                                                                                                    |
| <ul> <li>Précédente : préparer votre composition</li> </ul>                                                                                                    |                                                                                                    |